# How do I change my team member's hours and working pattern?

# **IMPORTANT NOTE:**

- If you do not have sufficient budgeted hours against the position, PiP will not allow you to increase your team member's hours. Please submit a separate request to increase the position hours.
- The deadline date for submitting employment changes in PiP is the **14th** of each month. After this date Payroll lock all contracts which prevents any changes being made to team members records whilst they process pay.

### PART 1. Change your team members hours

**Step 1.** Log in to **PiP For My Team** and search for your team members record whose hours and working pattern you wish to amend

Step 2. Click on the Employment Information menu

Employment Information

### **Step 3.** Click on the **Change Employees Hours** link from the sub menu

Change Employees Hours

Your screen will now look like this:

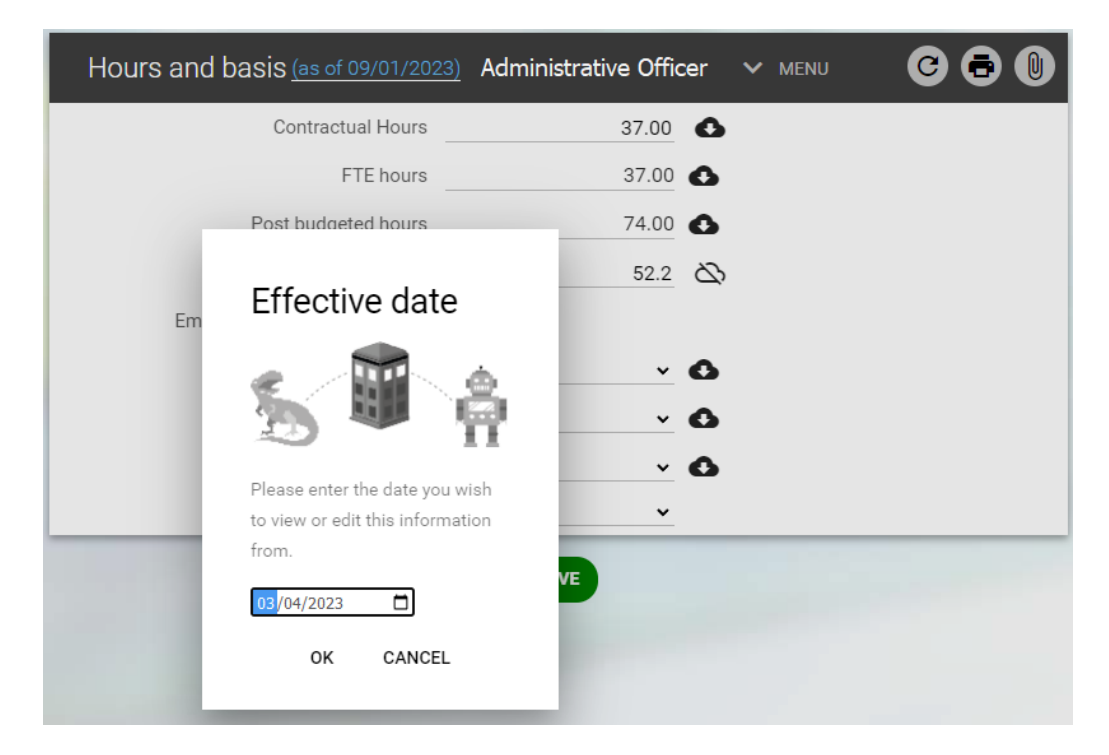

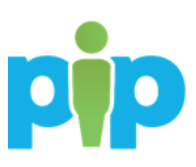

**Step 4.** You will be prompted to confirm the effective date. This is the date the hours are changing so please change the date accordingly, then click **OK** on the above message

The below screen will open:

**Step 5.** Amend the **Contractual hours** to reflect the new hours, amend the **Basis** to part time or full time and specify the **Change reason**, then click **Save**. A message will appear at the top of the screen to confirm the changes have been saved.

| Hours and basis (as of 03/04/202 | 23) Administrative Office | er 🗸 MENU | C 🖶 🕕 |
|----------------------------------|---------------------------|-----------|-------|
| Contractual Hours                | 37.00                     | 0         |       |
| FTE hours                        | 37.00                     | 0         |       |
| Post budgeted hours              | 74.00                     | 6         |       |
| FTE weeks                        | 52.2                      | Ø<br>Ø    |       |
| Employment is term-time only     | • •                       |           |       |
| Category                         | Employee 🗸                | 6         |       |
| Basis                            | Full time 🗸               | 0         |       |
| Туре                             | Permanent 🗸               | 0         |       |
| Change reason                    | ~                         |           |       |
|                                  | SAVE                      |           |       |

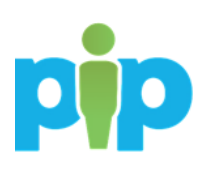

# PART 2. Change your team member's working pattern

**Step 1**. Return to your team member's record and within the **Employment Information** menu click on **Change Employees Working Pattern** link

✓ Employment Information

Change Employees Working Pattern

| Isle of Man Government            | Pattern details Net | w 🗸 menu   | (       |       |
|-----------------------------------|---------------------|------------|---------|-------|
| ∧ PEOPLE                          | Pattern information | 1          |         |       |
| Results 3 People                  |                     | Туре       | ~       |       |
| Surname V Q +                     |                     | Pattern    | ٩       |       |
| Team member 1                     |                     | Start day  | ~       |       |
| Team member 2                     |                     | Start date | <b></b> |       |
| Team member 3                     |                     | End date   | ⊟       |       |
|                                   | Pattern days        |            |         |       |
|                                   |                     |            | 1       | Total |
|                                   |                     |            |         |       |
| ▲ PATTERNS                        |                     |            |         | _     |
| 7 Day Allowance Pattern           |                     | SAL        | Æ       |       |
| ▲ 37.00 M7:40 T7:40 W7:40 T7:40 F |                     |            |         |       |

Your screen will now look like this:

The existing working patterns for your team member will show in a list here.

**Step 2.** Work through each of the fields in the **Pattern details** section. The sections with the blue dots are mandatory:

Type: Click on the drop down arrow and select Working Pattern

Pattern field: Using the magnifying glass search for the pattern you want to add. The pattern names begin with the number of contracted hours of the pattern. For example: 20 will return any patterns which are made up of 20 hours per week.

| Pattern search    |                   |          |       | 8                         |
|-------------------|-------------------|----------|-------|---------------------------|
| 20                | Pattern name 🗸    | Q R      | lesul | ts 22 Records             |
| Pattern name 💲    |                   |          |       | Number of days in this pa |
| 20.00 M0:00 T7:00 | W0:00 T7:00 F0:00 | S6:00 S0 | 0:00  |                           |
| 20.00 M0:00 T7:50 | W0:00 T7:50 F5:00 | S0:00 S0 | 0:00  |                           |
| 20.00 M0:00 T7:50 | W0:00 T7:50 F6:00 | S0:00 S0 | 0:00  |                           |
| 20.00 M4:00 T4:00 | W4:00 T4:00 F4:00 | S0:00 S0 | 0:00  |                           |
| 20.00 M5:00 T7:50 | W7:50 T0:00 F0:00 | S0:00 S0 | 0:00  |                           |
| 20.00 M7:00 T0:00 | W7:00 T0:00 F6:00 | S0:00 S0 | 0:00  |                           |
| 20.00 M7:25 T7:25 | W5:50 T0:00 F0:00 | S0:00 S0 | 0:00  |                           |

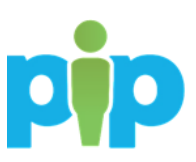

# Note: If there is not a suitable working pattern to choose from and you require a new one to be set up please contact the PiP Changes Team on 694303.

**Start day:** Depending on the effective date, choose the day in the week the date falls on, e.g. 03 April 2023 is a Monday, so in this example the Start day would be Week 1/Day 1.

If the effective date was a Tuesday it would be Week 1/Day 2, Wednesday would be Day 3 etc.

**Start date:** Choose the effective date the pattern is to start

**End date:** If there is a definite end date for the pattern you can add this now or you can update the working pattern at a later date with the end date when it is known

| Pattern detail | s New 🗸 | MENU                      |                            |                |       |       | C     | 80    |
|----------------|---------|---------------------------|----------------------------|----------------|-------|-------|-------|-------|
| Pattern inform | ation   |                           |                            |                |       |       |       |       |
|                |         | Туре                      | Workin                     | g Pattern      | ~     |       |       |       |
| Pattern®       |         | 20.00 N<br>W4.00<br>S0.00 | 14.00 T4.00<br>T4.00 F4.00 | so.oo Q        |       |       |       |       |
|                |         | Start day                 | Week 1                     | / Day 1        | ~     |       |       |       |
|                |         | Start date                | 03/04/                     | 2023           | Ē     |       |       |       |
|                |         | End date                  |                            |                | Ē     |       |       |       |
| Hours informa  | ition   |                           |                            |                |       |       |       |       |
|                | Со      | ntractual hours           | 20.00                      |                |       |       |       |       |
| Pattern days   |         |                           |                            |                |       |       |       |       |
|                |         | Current day               | Week 1                     | Week 1 / Day 1 |       |       |       |       |
|                | Mon     | Tue                       | Wed                        | Thu            | Fri   | Sat   | Sun   | Total |
| Week 1         | 04:00   | 04:00                     | 04:00                      | 04:00          | 04:00 | 00:00 | 00:00 | 20:00 |
|                |         |                           |                            |                |       |       |       |       |
|                |         |                           |                            |                |       |       |       |       |
|                |         |                           |                            | SAVE           |       |       |       |       |

**Step 3.** To save your changes click on **Save**. A message will appear at the top of the screen to confirm the changes have been saved

## What happens next?

You and your team member will receive an email confirming the change of hours.

## **Require further assistance?**

Please contact the PiP Changes Team on Tel: 694303 or email: pipchanges@gov.im

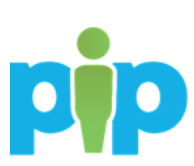